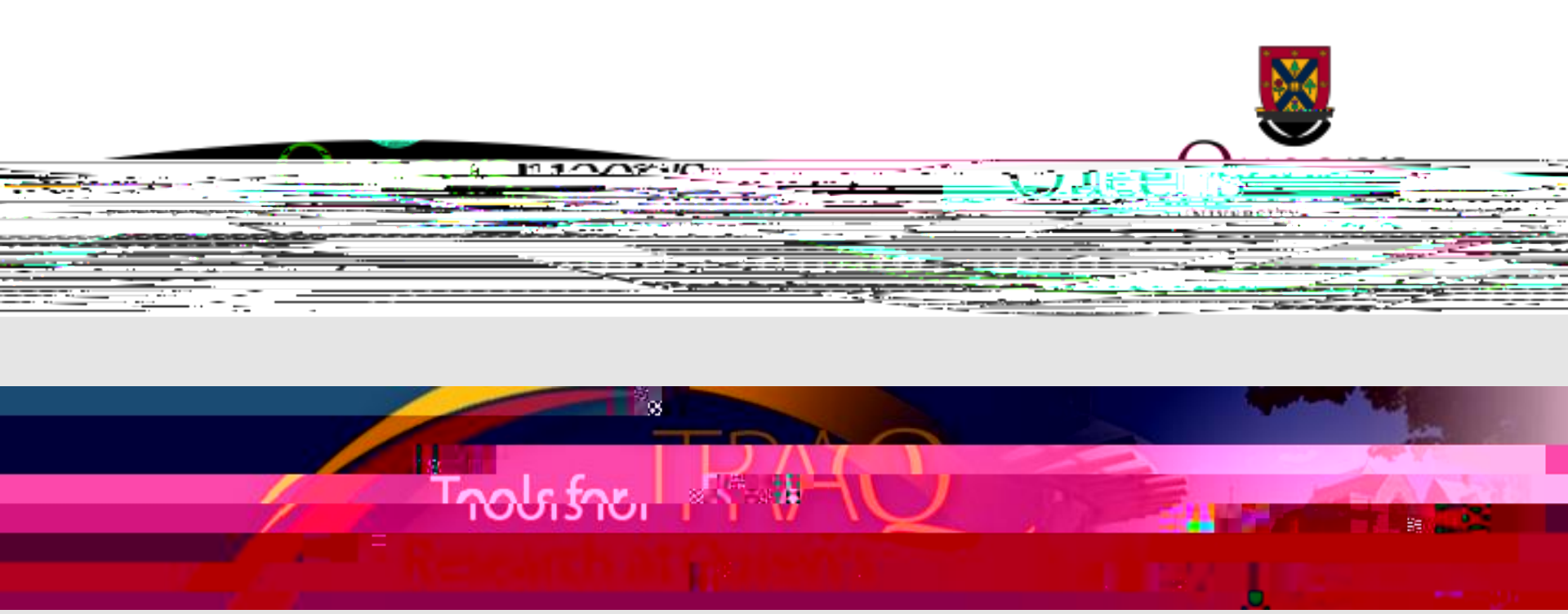

# TRAQ - Biohazard Permit Module

Completing & Submitting Biohazard Event Forms

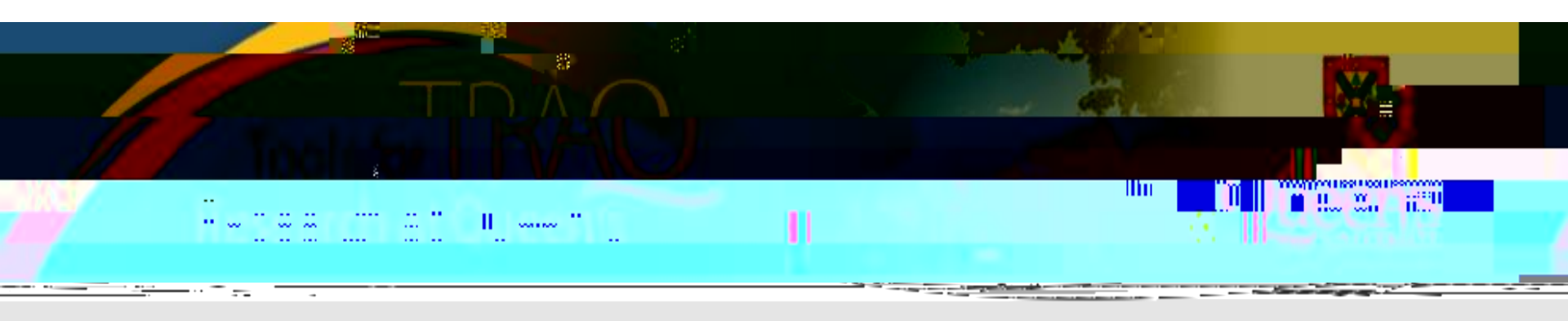

This training manual is intended for:

- Principal Investigators who need to submit an Event Form for an existing Biohazard Permit such as a Biohazard Renewal Form (up to 3 renewals), a Biohazard Amendment Form, or a P.I. Attestation Form.
- And, lab members who need to complete and submit the Biohazard Team Member Attestation Form.

If your current Biohazard Permit has reached its 4<sup>th</sup> renewal or if you are applying for a new permit, please consult the Training Manual entitled available

on the TRAQ website.

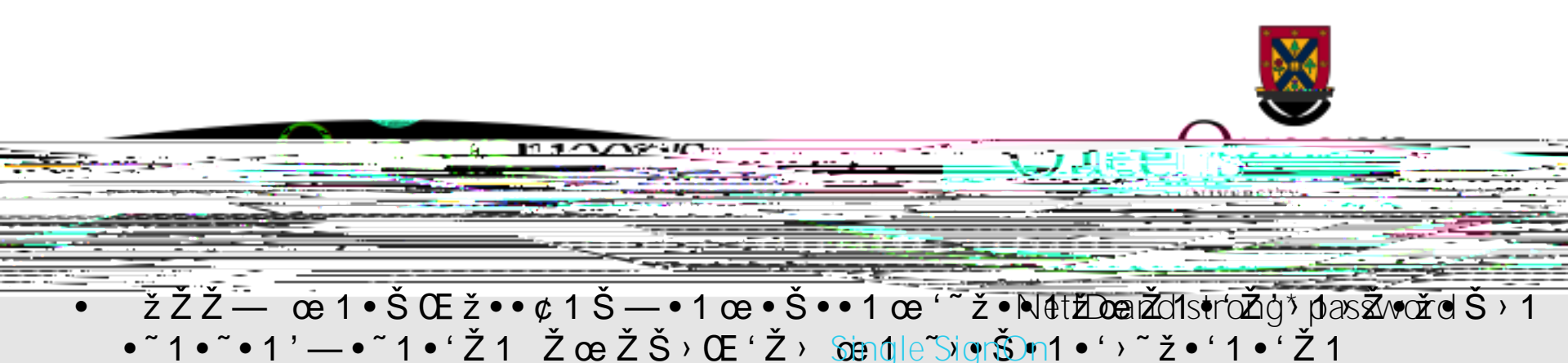

žŽŽ— œ1œ•ž•Ž—•œ1Š—•1Ž¡•Ž›—Š•1žirsst Žimæe, ðv1ll•næd-te•1•~1•~• complete the <u>Self Registration Form</u> (Ž•~)Ž1•'Ž¢1ŒŠ—1ŠŒŒČæœ1•'Ž1 Žœvu have registered, you will receive an automatic email with instructions on setting up ¢~ž>1~ —1™Šœœ~>•ï1 >~-1•'Ž—1~ —ð1¢~ž1 '••1ŠŒŒŽœœ1•'

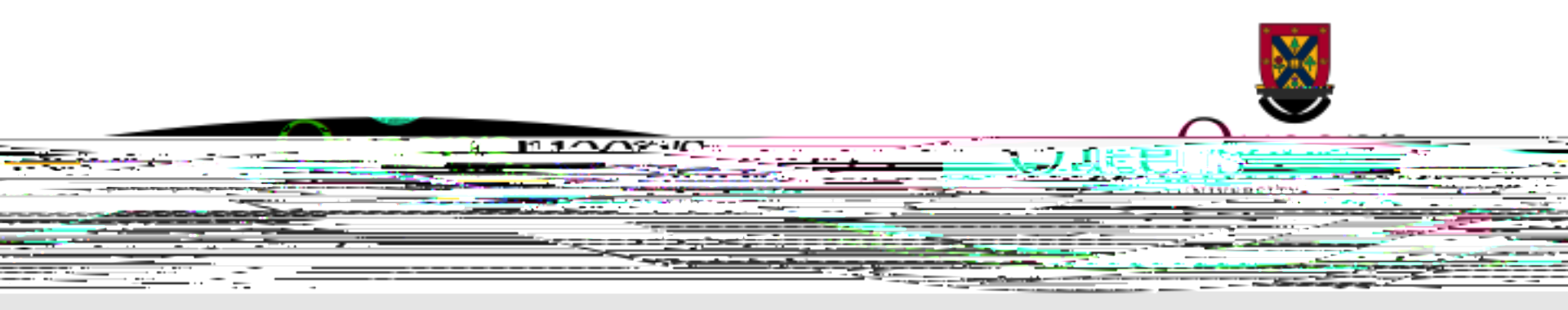

#### A ccessing the Researcher's Portal

11.1-22

# After completing the Self- $\check{Z} \cdot \check{ce} \cdot \check{S} \cdot \check{ce} - 1 \cdot \check{e} - 1 \cdot \check{e} = 1 \cdot \check{e} 1 \cdot \check{z} \cdot \check{Z} - ce 1 \cdot ce \cdot \check{z} \cdot \check{Z} - \cdot ce 1 \cdot \check{S} \cdot \check{e} = 1 \cdot \check{e} 1 \cdot \check{z} \cdot \check{z} \cdot \check{e} + \check{e} \cdot \check{e} \cdot \check{e} \cdot \check{e} = 1 \cdot \check{e} \cdot \check{e} \cdot \check{e$

URL: <u>https://eservices.queensu.ca/romeo\_researcher\_admin/</u>

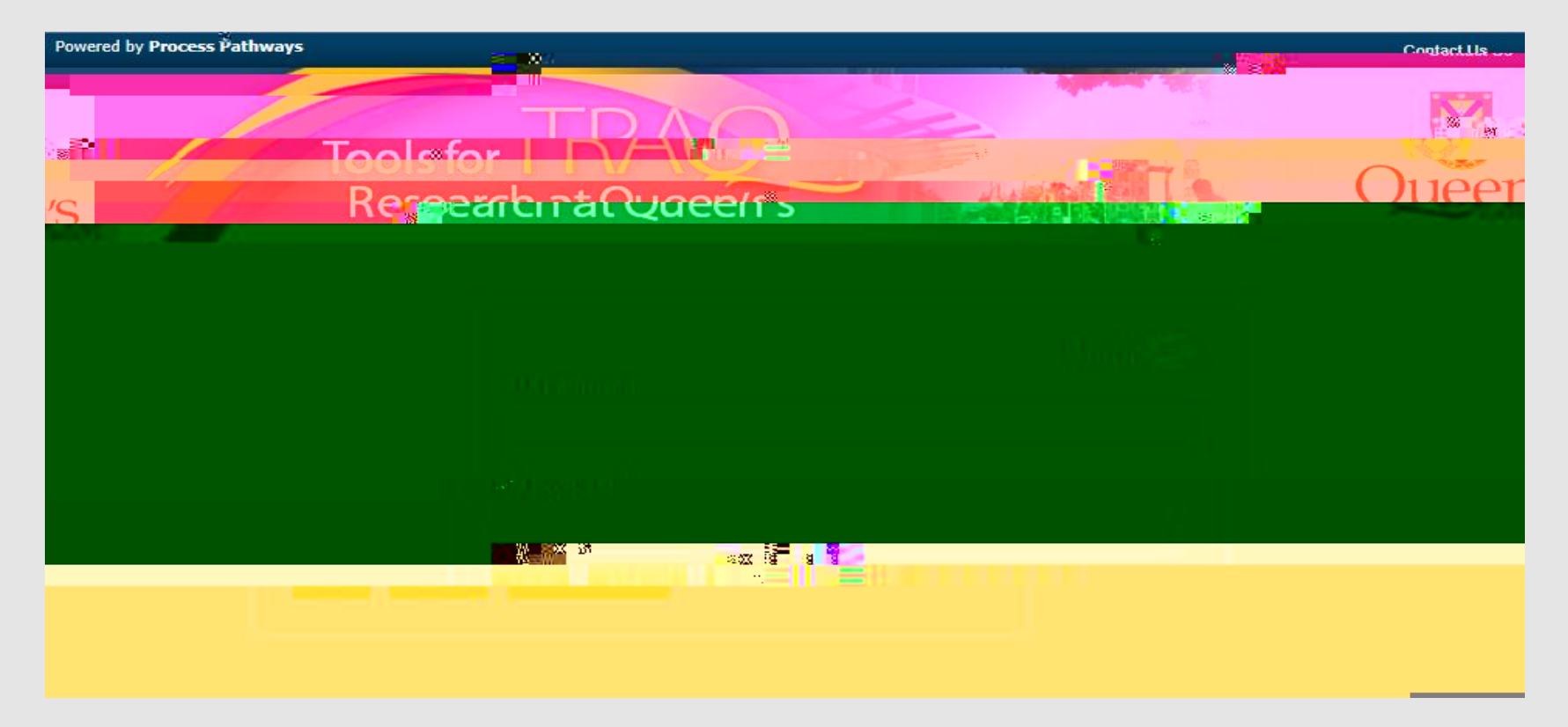

#### Researcher's Portal

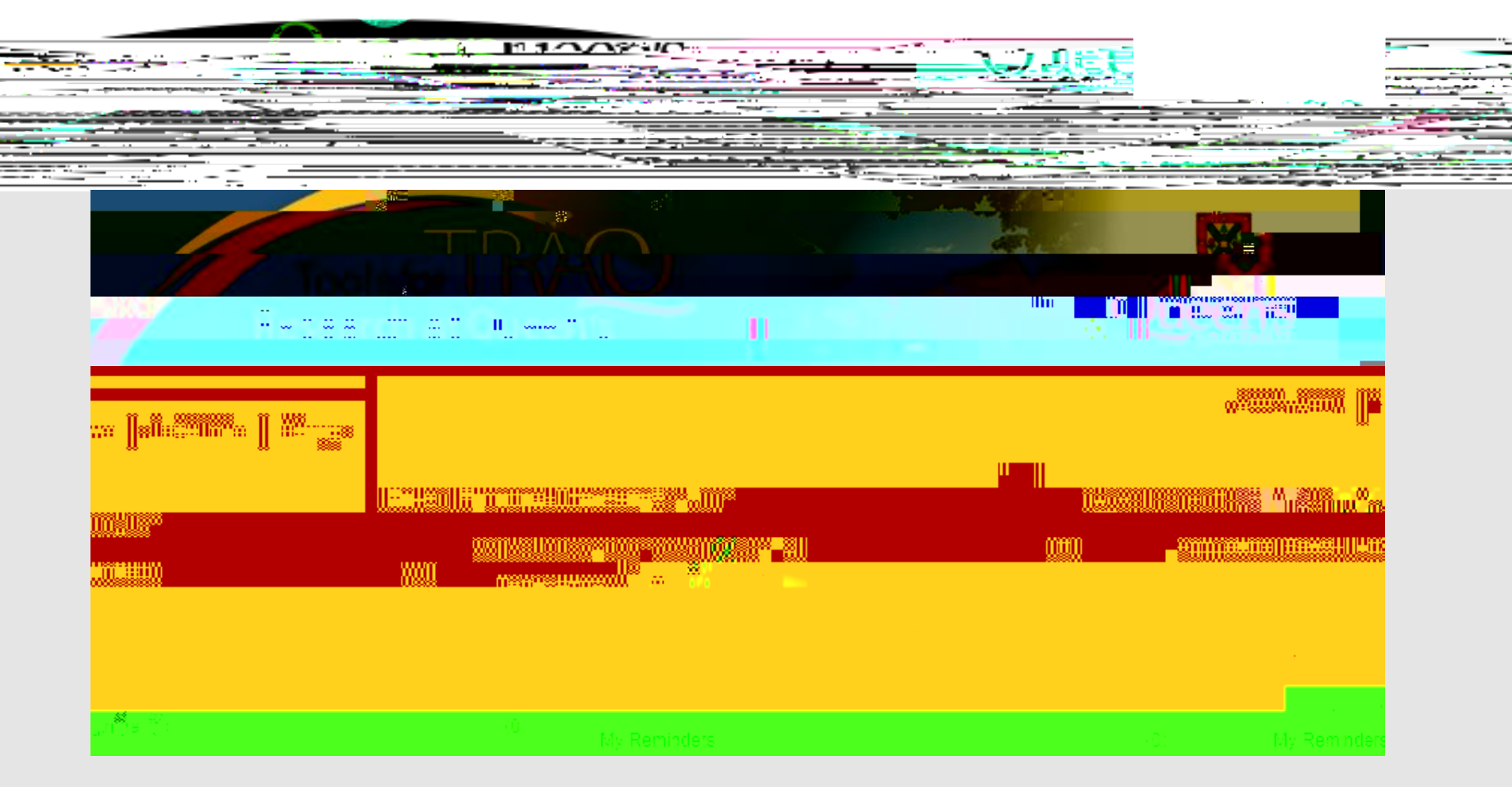

All users have **Principal Investigator** and **Project Team Member** roles. Depending on your role in a particular study, you will be able to access the file under one role or the other.

#### Researcher's Portal (Cont.)

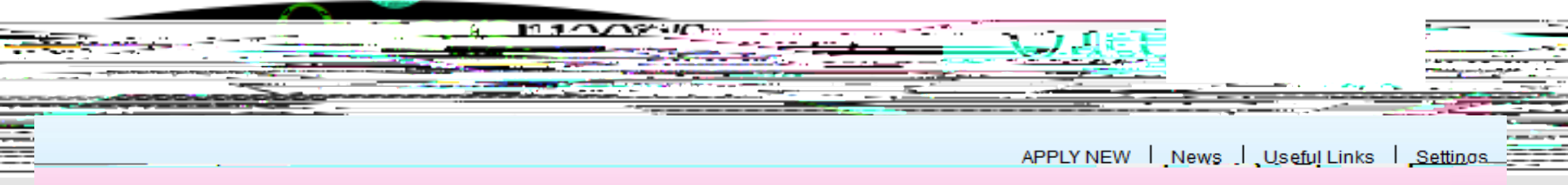

| ole : Principal Investigator                                                                                                    |                       | Role: Project                                                                                                    | Team Member                     |                               |                           | Ro                |
|----------------------------------------------------------------------------------------------------|-----------------------|----------------------------------------------------------------------------------------------------|---------------------------------|-------------------------------|---------------------------|-------------------|
| plications (Saved - Not Submitted)                                                                                                    | (1)                   | Applications (Save                                                                                                    | ed - Not Submitted)             |                               | (1)                       | Арі               |
| s (subminister) million (kolvitolw) 🗋 👘 🖒                                                                                                    | ை இட                  | Applicatons (ຮົມອີກແຜ່ສັດຈຳປ                                                                                                    | uniäen'i köviroiw) ≕            | (0)                           | n vooica                  | atóns             |
| AZIER mile = Ale is trig Pyriller (1947)                                                                                                    | nt                    | Comparison of the Contract of the Contract of  | leasting by Coerteer)           | 20L                           | 🐎 🕞                       | 296               |
| Contractor over the second second sec | age                   | and the second second s |                                 | 100 m 100                     | Arren 2                   | 101 Jan<br>1718 ( |
| (0) Anniostion                                                                                                    | (14/#b.dr@%@)         |                                                                                                    | /0)                             | Applications (Withdr          | ow <u>o).uy</u>           |                   |
|                                                                                                    |                       |                                                                                                    | 10                              | NY SEAL THOSE                 |                           |                   |
|                                                                                                    |                       |                                                                                                    |                                 |                               |                           |                   |
|                                                                                                    |                       |                                                                                                    |                                 |                               |                           |                   |
| Deler D                                                                                                    | <del>an</del> r twast | Sizzion 201 Lotinum                                                                                                    | gyanan bertafian 🕸              | D-I Danie                     | Marin <u>kang</u> Marange | 17:56             |
| (0) Applications (New - for Review)                                                                                                    |                       | (0)                                                                                                    | Applications Requirin           | g Your Review as a Ch         | air                       |                   |
| (0) Applications (Pending Requested Infor                                                                                                    | mation)               | (0)                                                                                                    | Applications Requirin           | g Your Review as a Re         | viewer - New              |                   |
| s(β)Applications (Submitted - Under Review                                                                                                    | w)                    |                                                                                                    | <u>. Appl</u> ications Requirin | <u>a Your Revie</u> w as a Be | jewer - In Pro            | aces              |
|                                                                                                    | 1.00                  | <u>Nientinez (Pubmitted Dent</u>                                                                                                    | louioui                         | (4.4)                         |                           |                   |
|                                                                                                    | Evénts Red            | júiring Your Review as a Revi                                                                                                    | îewer - New                     | (0)                           |                           |                   |
|                                                                                                    | Events Red            | quiring Your Review as a Revi                                                                                                    | iewer - In Progress             | (0)                           |                           |                   |

Reviewers and other users with signing authority (Department Heads/Faculty Deans/Hospital Research Directors) will have additional roles on their homepage such as **Department Signing Authority** and/or **Reviewer**.

#### Researcher's Portal (Cont.)

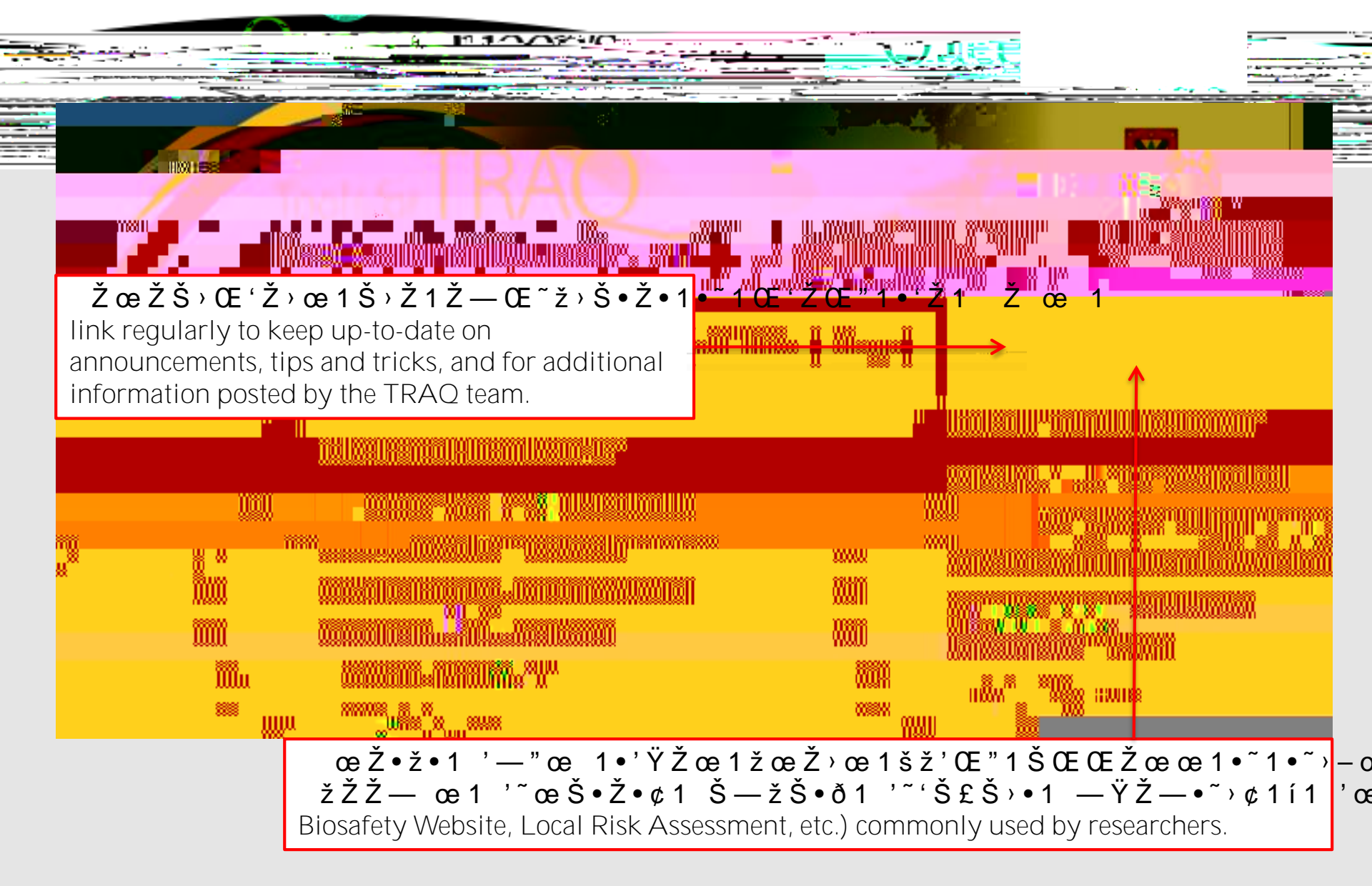

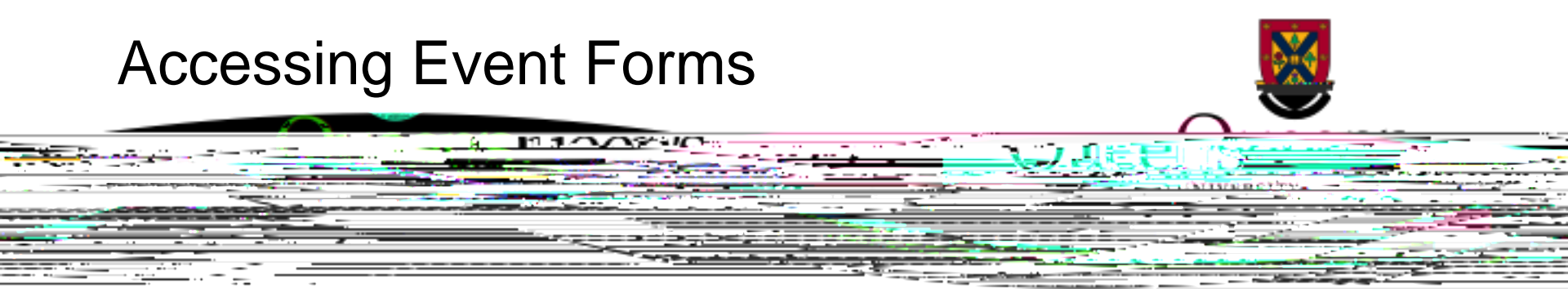

- You can access Event Forms at any time either under Role: Principal Investigator or Role: Project
   Team Member ð 1 Ž ™ Ž • ' • 1 ~ 1 ¢ ~ ž > 1 > ~ Ž 1 ' 1 ' Ž 1 œ ž ¢ð 1 < ¢ 1 Œ ₱bŒ " ' • Ž Ÿ ' Ž ü ï</li>
- Applications will also be available within 30 days of the Biohazard Permit renewal due date by CE ' CE " ' • 1 ~ 1 ¢ 1 Ž ' • Ž > œ ï

|     | warmen Lassandar I                                                                                                    | APPLY NEW_], News., Licoful Links Onttings. |
|-----|----------------------------------------------------------------------------------------------------|---------------------------------------------|
| •   |                                                                                                    |                                             |
|     | <ul> <li>TRANSFORTER DOMESTICATION CONTRACTOR CONTRACTOR CONTR</li></ul> |                                             |
| (D) | Applications (Submitted Uniter Boview)                                                                                                    | (0) Annliestions (Submitted_ Linda          |
|     |                                                                                                    |                                             |
|     | a Agglestices#Othersets                                                                                                    | e se se se se se se se se se se se se se    |

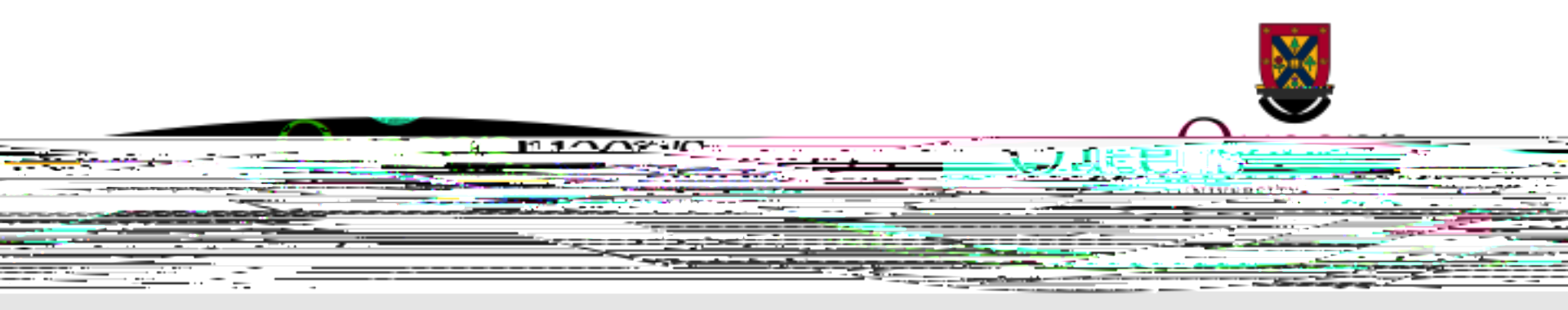

#### Accessing Event Forms – My Reminders

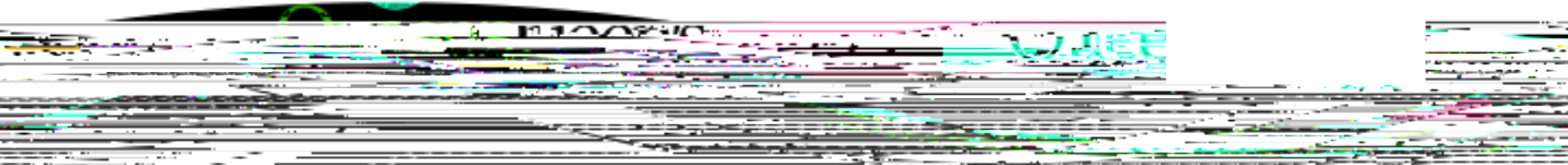

- Thirty days before Milestones become due (i.e. Biohazard Permit or Human Ethics Certification renewals are due), you may also access the application by clicking on My Reminders.
- From there you will see the due date of the Milestones . dates in yellow font are coming due, while dates in red font are past due. Click on Events to access the forms.

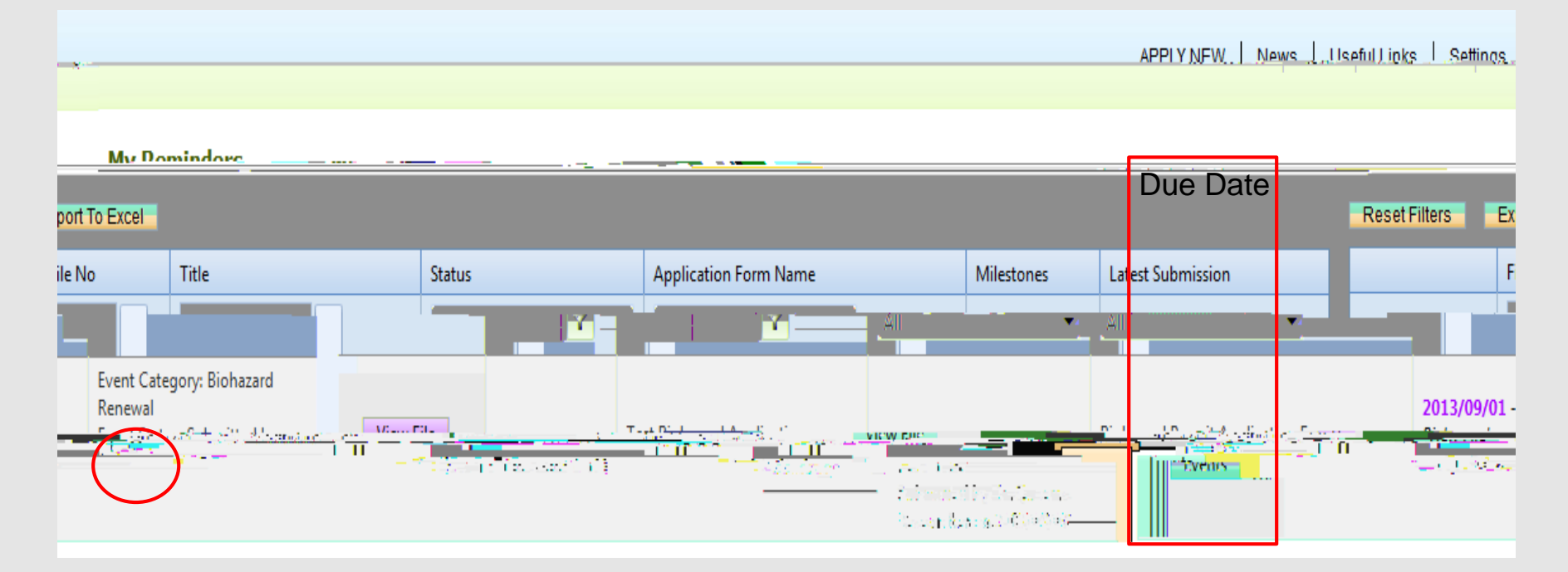

# **Biohazard Permit Event Forms**

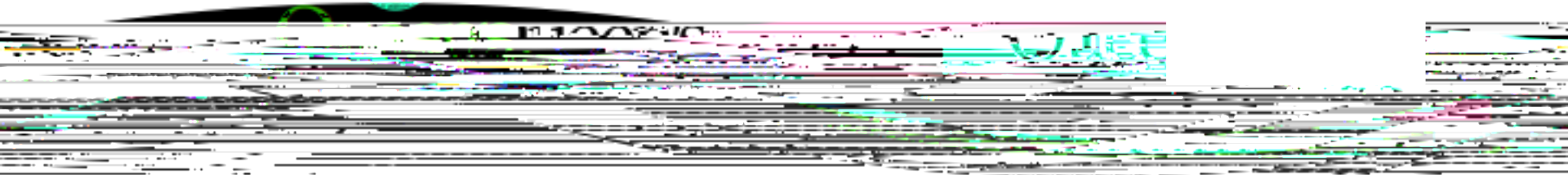

 The TRAQ Biohazard Permit module has four Event Forms. The first three forms must be submitted by the P.I. (Biohazard Amendment Form, Biohazard P.I. Attestation and Biohazard Renewal Form), while the fourth form (Biohazard Team Member Attestation) must be completed and submitted by all the lab team members affiliated with the Biohazard Permit.

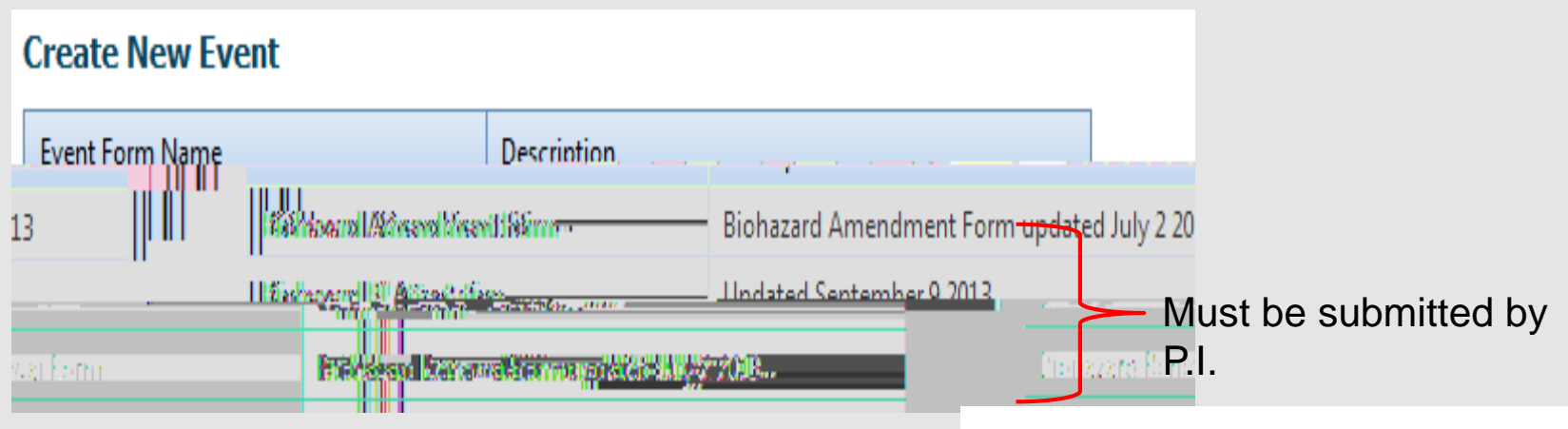

# **Biohazard Events**

• From here, you have access to all Events that pertain to this particular Biohazard Permit:

#### Create New Event

| Event Form Name                 |                    | Description                     | 1. You | i can Create a New E                             | vent by clicking on                      |
|---------------------------------|--------------------|---------------------------------|--------|--------------------------------------------------|------------------------------------------|
|                                 |                    | Biohazard Amendment Form        | Rioha  | zard <u>. Amendment Form u</u> ndated July 2 201 | 2                                        |
| lallileu <u>g a'</u> -șităs- Co | -                  |                                 |        | D                                                | -h T ann Merchen férma Machaelachailte a |
|                                 |                    |                                 |        |                                                  | FileNo: 6010266                          |
| <b>.</b> .                      | Ry <b>≓</b> , T.v: | on Thirth Contain Contract - 12 |        |                                                  | <u></u>                                  |
|                                 | Saved Eve          | nts                             |        |                                                  |                                          |
| Comments                        | <b></b>            | Event Reference Nr              | ·      | Event Category                                   |                                          |
| ete Edit                        | 8995               | Biohazard Renewal               | Biohaz | ard Renewal Form                                 | Del                                      |
| 1 items in 1 pages              |                    |                                 |        |                                                  |                                          |

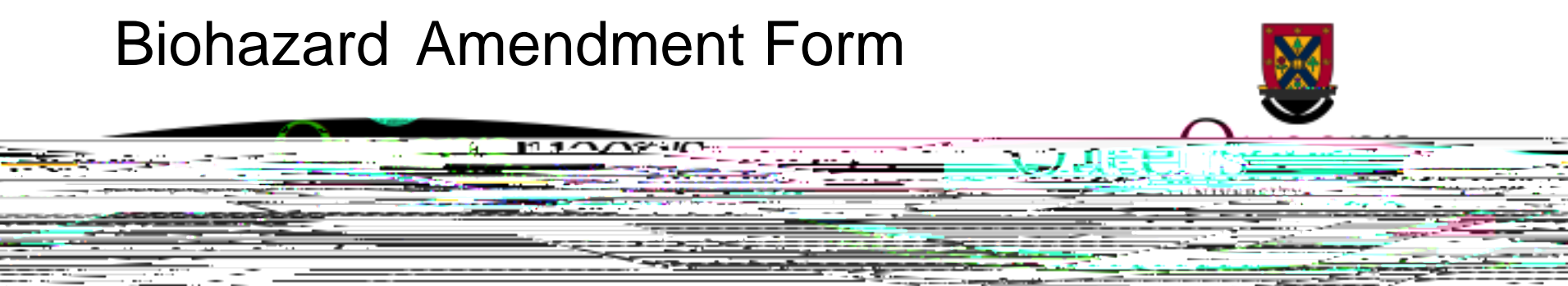

• P.I. must submit an amendment form in the following circumstances:

- Need to add a new Research Grant or Research Contract title to their current Biohazard Permit;
- There has been a change(s) in the biohazardous material(s) used;
- There have been changes to the experimental protocols or equipment used in the lab;
- There have been changes to the location or design of the lab;
- There are new lab team members.

Important: the Amendment Form must be submitted by the P.I. (permit holder) listed on

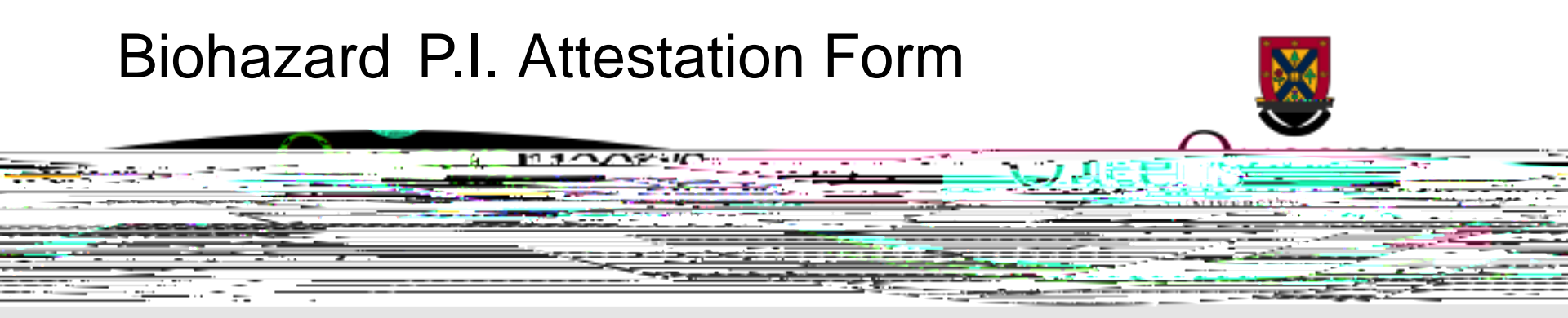

- The Biohazard P.I. Attestation Form is the equivalent of sub- •Š < 1 \ 1 •Žœ•Š•'~ Biohazard Permit Application Form where the P.I. attests that the information provided regarding biohazard work done under their supervision is accurate and complete.
- P.I.s may be asked to provide a new attestation form after submitting a Biohazard Amendment Form, particularly if there was a change to the risk assessment.
- Please do not submit this form unless you are requested to do so by the University Biosafety Officer.

Important: as with the Amendment Form, the P.I. Attestation must be submitted by the P.I. (permit holder) listed on the original Biohazard Permit application. If the form is submitted by one of the team members, the Biosafety Officer will delete the event form and request that the P.I. submit a new Biohazard P.I. Attestation Form.

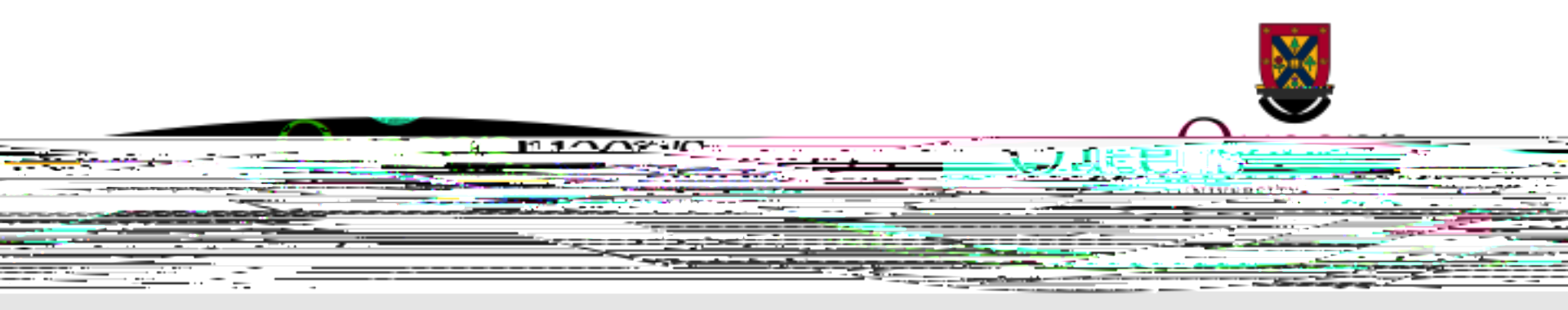

### Completing an Event Form – Event Info Tab

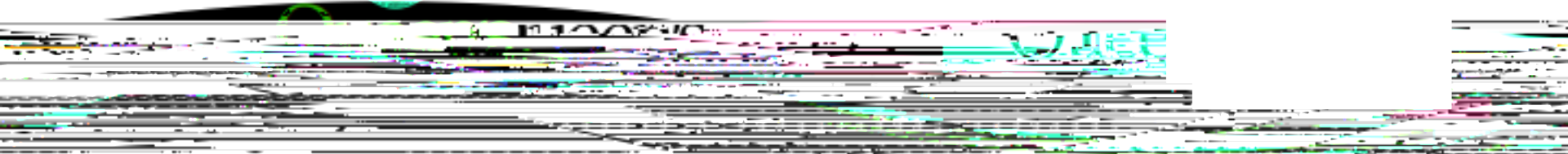

 In the next few slides, we will be using the Biohazard Renewal Form as our example. However, the process for completing and submitting any Biohazard Event Form is the same whether it be a renewal, an amendment or an attestation form.

| Powered by Process Pathways              |                                           |                                                                                                    | Welcome: Queen's Researcher |
|------------------------------------------|-------------------------------------------|----------------------------------------------------------------------------------------------------|-----------------------------|
| Event: Biohazard Renewal FileNo: 6010266 | un an an an an an an an an an an an an an | TRAQ Tip! Remember th<br>automatic save                                                                                                    | at TRAQ does not have an    |
| bmit                                     |                                           |                                                                                                    |                             |
| Frent Form Saved                         |                                           |                                                                                                    |                             |
|                                          | bionazaru Renewa                          |                                                                                                    | Hadamada ( 5                |
|                                          | Note(s)                                   | The Note(s) textbox on the Event<br>Info tab is not a required field.<br>However, P.I.s may use this section<br>to enter any additional<br>information, or messages, they<br>wish to communicate to the<br>Biosafety Officer. |                             |

# Completing an Event Form – Form Tab

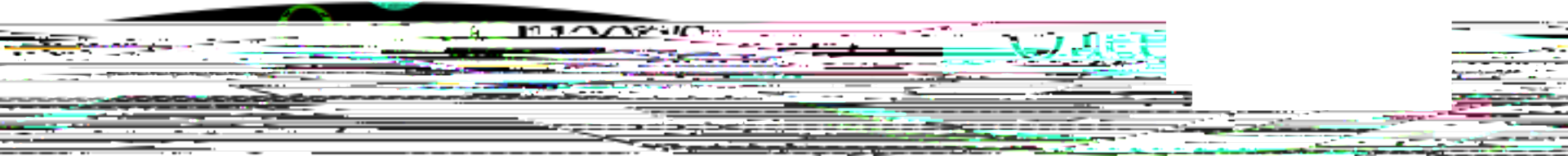

- The second tab in any Biohazard Event Form represents the actual information that is requested by the Biosafety Officer for each particular event. Please read the questions carefully as some questions contain additional instructions (e.g. require a new Biohazard application if 4<sup>th</sup> renewal; require an amendment form <u>and</u> an updated Local Risk Assessment and Inventory and Risk Group Table if there is a change in the biohazardous materials used; etc).
- Researchers should click on the () beside each question to see if additional information is available.

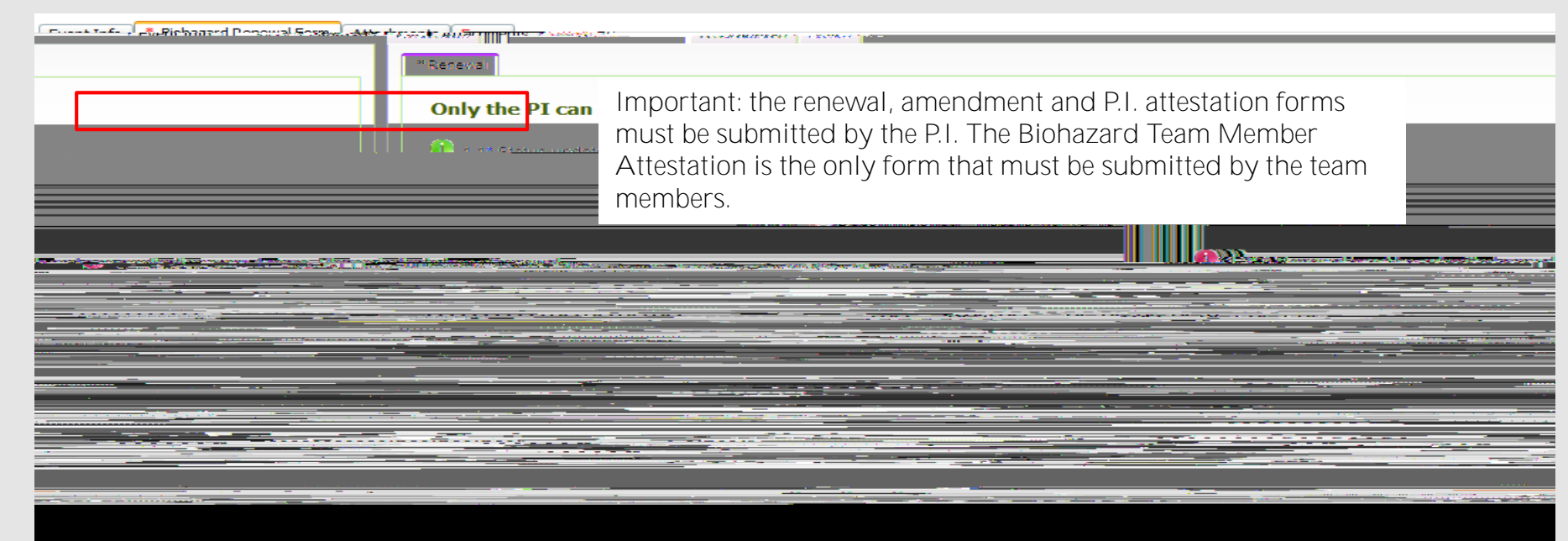

### Completing an Event Form – Attachments Tab

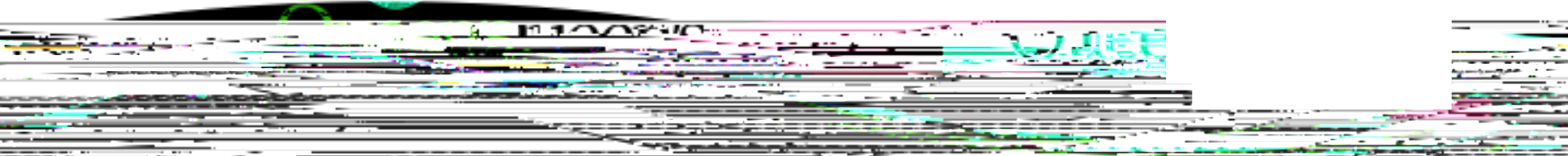

Please attach any document(s) required to the event form through the Attachments tab. Users may upload multiple attachments, provided that each is no larger than 5MB. Attachments may be Word documents, Excel spreadsheets, JPEG files, PDFs, etc.

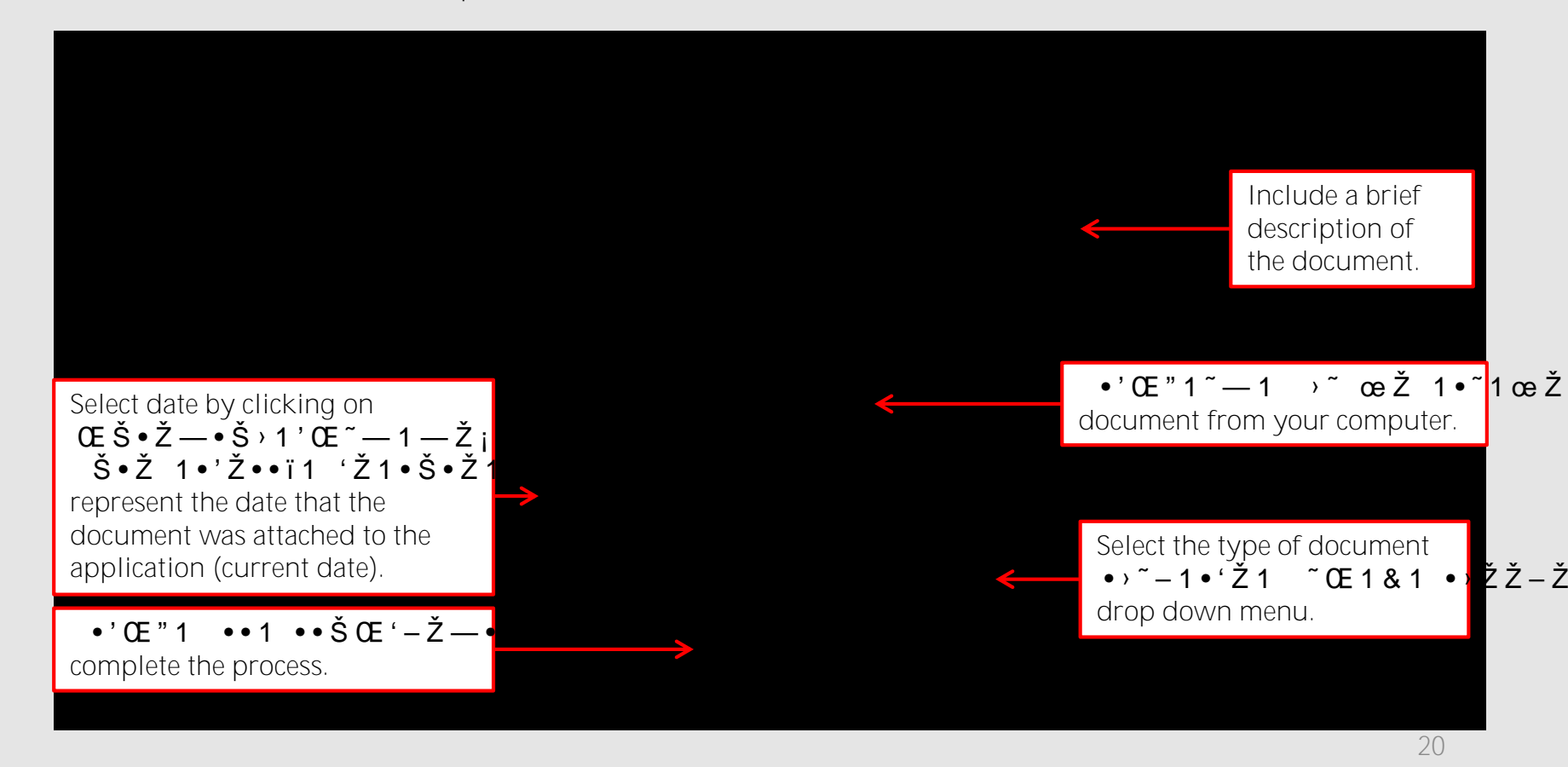

### Completing an Event Form – Errors Tab

| ${f PI}$ : Researcher Queen's(Faculty of Health Sciences\Pathology and Molecular Med                                                                                                    | icine)                                                               | Event Form: Biohazard Renewal For                                                                    |
|----------------------------------------------------------------------------------------------------|----------------------------------------------------------------------|----------------------------------------------------------------------------------------------------|
| Save Close Print Export to Mord Export to PDF                                                                                                    | Submit                                                               |                                                                                                    |
| Event Tofa * Biohazard Banewal Form Attachments                                                                                                    | The Errors tab keep<br>that were left unan<br>were answered, the     | ps a log of any required questions<br>nswered. If all required questions<br>e Errors tab disappears. |
|                                                                                                    | The first for the second state of the second                         | andek Skuletse eksternetische andere sollten eine                                                    |
| n an an an ann an Ann an Ann an Ann an Ann an Ann an Ann an Ann an Ann an Ann an Ann an Ann an Ann an Ann an An<br>An Ann an Ann an Ann an Ann an Ann an Ann an Ann an Ann an Ann an Ann an Ann an Ann an Ann an Ann an Ann an Ann | n en anter a sub-ser de Baard e faar op de staat staar staar staar s |                                                                                                    |

### Submitting an Event Form

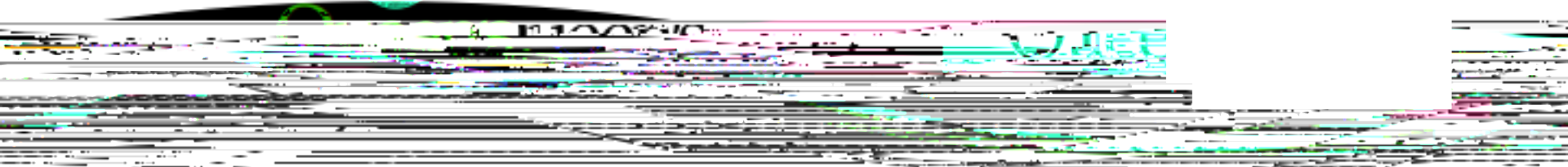

• To submit an Event Form, simply click on the Submit button at the top of the screen.

| Powered by Process Pathways                                                                                                    | Welcome: Queen's Researcher                       |
|----------------------------------------------------------------------------------------------------|---------------------------------------------------|
| <b>Event:</b> Biohazard Renewal <b>FileNo:</b> 6010266<br><b>PI :</b> Researcher Queen's(Faculty of Health Sciences\Pathology and Molecular Medicine) | Event Form: Biohazard Renewal Form                |
|                                                                                                    | оаяе слове стак Екропно мого Екропно сил          |
|                                                                                                    |                                                   |
|                                                                                                    | Event Info   Biohazard Renewal Form   Attachments |
|                                                                                                    | Note(s)                                           |
|                                                                                                    |                                                   |
|                                                                                                    |                                                   |
|                                                                                                    | b.                                                |

### Tracking an Event Form

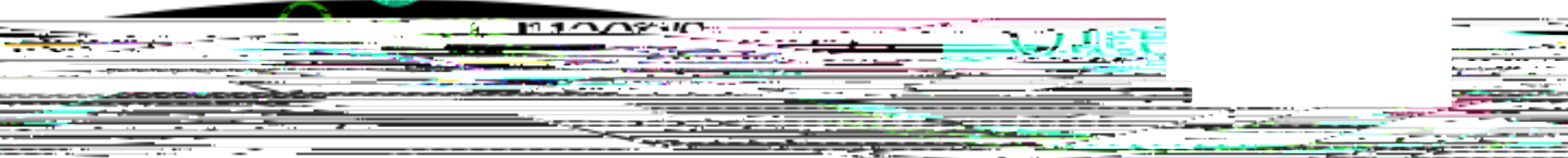

- The P.I. and Project Team Members <u>will not</u> receive a confirmation email after submitting an event form. However, you can still confirm whether or not an event form has been submitted and track the status of any submitted event.
- Event Forms that were started and saved, but not submitted, will appear under Saved Events.

| Create New Eve          | ent                                                          |                                             |                    |               |                      |
|-------------------------|--------------------------------------------------------------|---------------------------------------------|--------------------|---------------|----------------------|
| C                       | D                                                            |                                             |                    |               | 363 T                |
| Hicksord Amendr         | nenit Formundaited July 2<br>Eis wirsteite Bahancahan, Hyrns |                                             |                    | an a a a a se |                      |
| a ana an                | <u> </u>                                                     | 195. (1.1.1.1.1.1.1.1.1.1.1.1.1.1.1.1.1.1.1 |                    |               |                      |
| an a <u>n</u> san ta    | Updated July 2, 2013                                         | Martin and Martin and Frankiska             | u                  |               |                      |
| 266                     |                                                              |                                             |                    |               | FillenNex: 66001.0   |
| ) Richesond Application | н-Андией (ў. 2013)                                           |                                             |                    |               | Project: Title: Tes  |
|                         |                                                              |                                             |                    |               | Stanwood Howcennitza |
| nt Reference No.        | Event Category                                               | Event Form                                  | Comments           |               | Eve                  |
| 5                       | Biohazard Renewal                                            | Biohazard Renewal Form                      |                    | Delete Edit   | 899                  |
| 5 🔻                     |                                                              |                                             | 1 items in 1 pages | K             | Page size:           |

# Tracking an Event Form (Cont.)

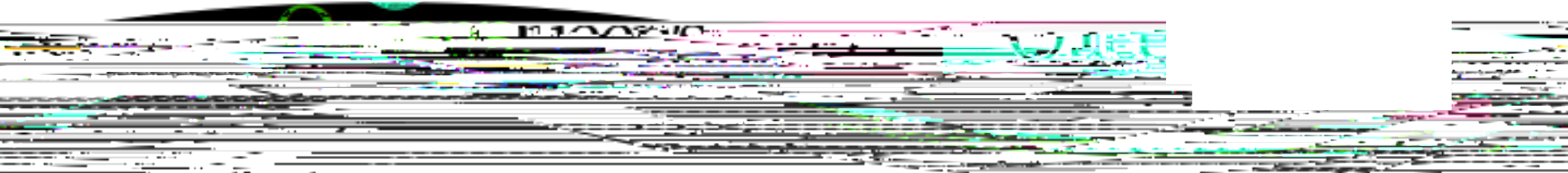

• Once the event form has been submitted, it will move down to Submitted Events. You will be able to view the event but will no longer be able to edit it.

#### **Create New Event**

| Event Form Name.        | Description              | - A the second          |                                                            |
|-------------------------|--------------------------|-------------------------|------------------------------------------------------------|
| orm updated July 2 2013 | Biohazard Amendment Form | Biohazard Amendment Fo  | t Form updated July 2                                      |
| 3                       | Biohazard PI Attestation | Updated September 9 201 | 1 val form undated.lubs2 2013.                             |
| updated July 2 2013     | Biohazard Renewal Form   | Biohazard Renewal form  | Post-approval Biohazard Lab Team Member                    |
|                         |                          |                         |                                                            |
|                         |                          |                         | FileNo: 6010266                                            |
|                         |                          | _                       | Project Title: Test Biohazard Application - August 6, 2013 |
|                         |                          | ١                       | When you first submit an Event Form, the                   |
|                         |                          |                         | Event Status will be Submitted by                          |
|                         |                          |                         | Desearcher                                                 |
|                         | -                        |                         |                                                            |
|                         |                          |                         |                                                            |
| Event Status            |                          | Event C                 | Category Event Submission                                  |
| Υ                       | Y                        |                         |                                                            |
|                         |                          | Viou Front              |                                                            |
| 10.0                    |                          |                         |                                                            |

# Tracking an Event Form (Cont.)

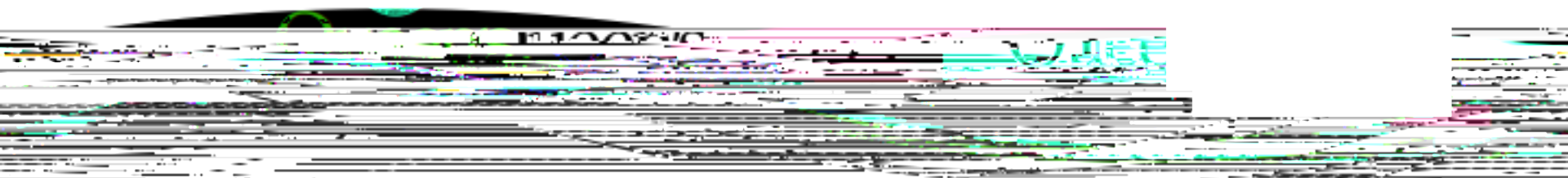

 Once the event form has been assigned for review the status of the application will change from Submitted by Researcher to Pending.

#### **Create New Event**

| Event Form Name.        | Description              | 1. 19 Maria aparates    |                                         |                      |
|-------------------------|--------------------------|-------------------------|-----------------------------------------|----------------------|
| orm updated July 2 2013 | Biohazard Amendment Form | Biohazard Amendment F   | rm updated July 2                       | ·                    |
| 3                       | Biohazard PI Attestation | Updated September 9 201 | orm undated July 2 2013                 |                      |
| updated July 2 2013     | Biohazard Renewal Form   | Biohazard Renewal form  | Post-approval Biohazard Lab Team Member | Undated July 2, 2013 |
|                         |                          |                         | Signet <sup>ia</sup>                    | U                    |

#### FileNo: 6010266

Project Title: Test Biohazard Application - August 6, 2013

|               | -           | a de la constante de la constante de la consta |          | Cubactar d Franka                 |                       |
|---------------|-------------|----------------------------------------------------------------------------------------------------|----------|-----------------------------------|-----------------------|
| F             | vent Status | ·                                                                                                    | Event C  | ategory                           | Event Submission Date |
| Y             | Y           |                                                                                                    |          |                                   |                       |
|               |             | View Event                                                                                                    |          | Pickszack Provide Reading Pending | 2012/09/22            |
| CONTRACTOR OF | VICW EVEN   | BLASTOR SCHOOL BL                                                                                                    | teres of | Link Link                         |                       |

## Tracking an Event Form (Cont.)

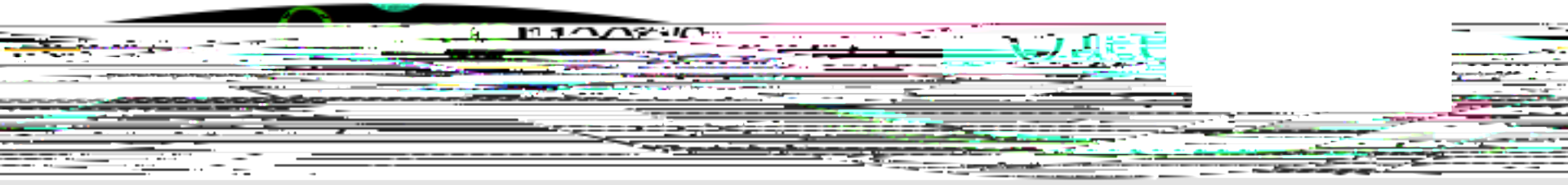

• Once the event form has been reviewed and approved, the (n499((n49a)-3(s)-0C /Artif 50 1 65